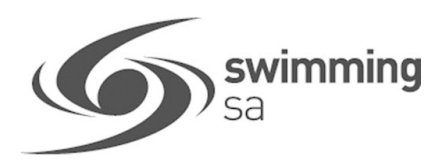

## HOW TO REGISTER FOR COME & TRY MEMBERSHIP - 4 WEEKS FREE

If you are registering an account for your child who is under 18, the parent guardian must first register and then create a family group, where you will then be able to add your child to your family group.

| Login to Swim Central <u>CLICK HERE</u>                                                                             | LOC                                                                                                    | GIN                          |  |
|----------------------------------------------------------------------------------------------------|----------------------------------------------------------------------------------------------------|------------------------------|--|
|                                                                                                    | OR CONTI                                                                                                    | NUE WITH                     |  |
| The parent/guardian will need to register as a new member<br>Click on 'Don't have a login? Register for an account' | G GOOGLE                                                                                                    | FACEBOOK                     |  |
|                                                                                                    | Don't have a login? Re                                                                                                    | gister for an account        |  |
|                                                                                                    | <b>Swi</b> cen                                                                                                    | <b>m</b><br>tral             |  |
|                                                                                                    | Sign Up for an                                                                                                    | account                      |  |
| Enter your <mark>email</mark>                                                                                       | Your email                                                                                                    |                              |  |
| Enter your First name & Last name                                                                                   | First name Last r                                                                                                    | name                         |  |
| Create a password                                                                                                   | Create Password                                                                                                    | ۲                            |  |
| Accept the T&Cs then select Register                                                                                | I am over the age of 18, and accept the Terms &<br>Conditions associated with using Swim ID services.                     |                              |  |
|                                                                                                    | REGISTER                                                                                                    |                              |  |
|                                                                                                    |                                                                                                    |                              |  |
| A confirmation email will be sent to the registered email address from <b>noreply@swimming.org.au</b> .             | Hi Your Name,<br>Thanks for signing up to Swim Cer<br>For security reasons we'd like you t<br>confirm your email address. | ntral!<br>o take a moment to |  |
| Select Return to Swim Central from the e-mail                                                                       | Return to Swim                                                                                                    | Central                      |  |

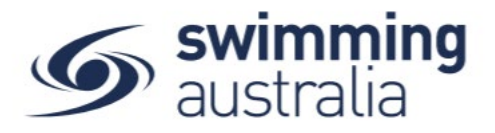

A new window will pop up to show you that confirmation was a success. Select Return to Log in

Enter your newly registered e-mail and password then select Login

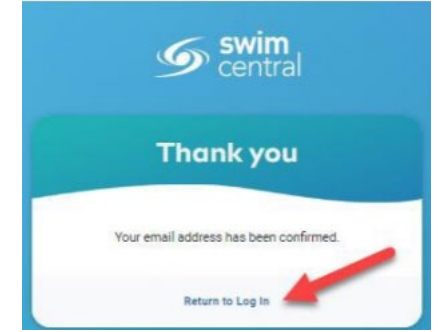

If you are the parent/guardian step up your family group, then you can add your child to your group. Follow the steps <u>HERE</u> to create your family group

## PURCHASE THE TRIAL MEMBERSHIP

Both the parent/guardian & swimmer will need to purchase the Come & Try Membership

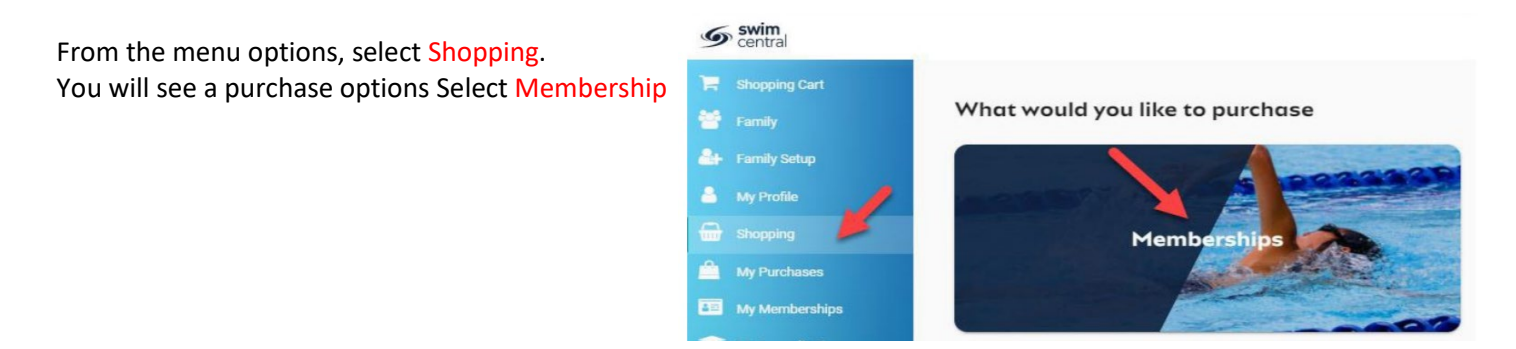

To start, purchase a guardian membership for yourself, you will see your name at the top.

| Memberships                                                       |         |                            | < Back to St      |
|-------------------------------------------------------------------|---------|----------------------------|-------------------|
| South Australia                                                   |         |                            | (                 |
| South Australia<br>SA Aquatic & Leisure Centre OAKLANDS PARK 5046 |         |                            |                   |
| Parent  Child 1 Child 2                                           |         | South Australia            |                   |
| Available Memberships                                             | Price   | Parent NAME                |                   |
| 2020 Come and Try - August<br>South Australia                     | \$0.00* | Start Date<br>Expiry Date  | 1.8.20<br>31.8.20 |
| * Inclusive of Fees and Taxes 1-1 of                              | 1 < >   | Age group                  | 5 to 1            |
|                                                                   |         | Payment Type               | Upfront Payme     |
|                                                                   |         | 2020 Come and Try - August |                   |
|                                                                   |         | Add To Cart                | Checkout          |

Type in 'South Australia' in the Search for Club field & select South Australia. Select the Come & Try Membership Click 'Add To Cart' Continue to add memberships to your cart by selecting the member tab Select the Come & Try Membership Click 'Add To Cart'

| Once all | memberships | have been | added to the | e cart select | 'Checkout' |
|----------|-------------|-----------|--------------|---------------|------------|
|----------|-------------|-----------|--------------|---------------|------------|

| Members                       |            | 2020 Come and Try - Augu | st     |
|-------------------------------|------------|--------------------------|--------|
| Parent Child 1 Child          | 12         | South Australia          |        |
| Available Memberships         | Price      | TM Child 2 NAME          |        |
| 2020 Come and Try - August    | 00.004     | Start Date               |        |
| South Australia               | \$0.00*    | Expiry Date              |        |
|                               |            | Age group                |        |
| * Inclusive of Fees and Taxes | 1-1011 🔍 > | Payment Type             | Upfron |

Confirm the details of each Come & Try membership Read and 'Agree to the Terms & Conditions' Select 'Complete Purchase'

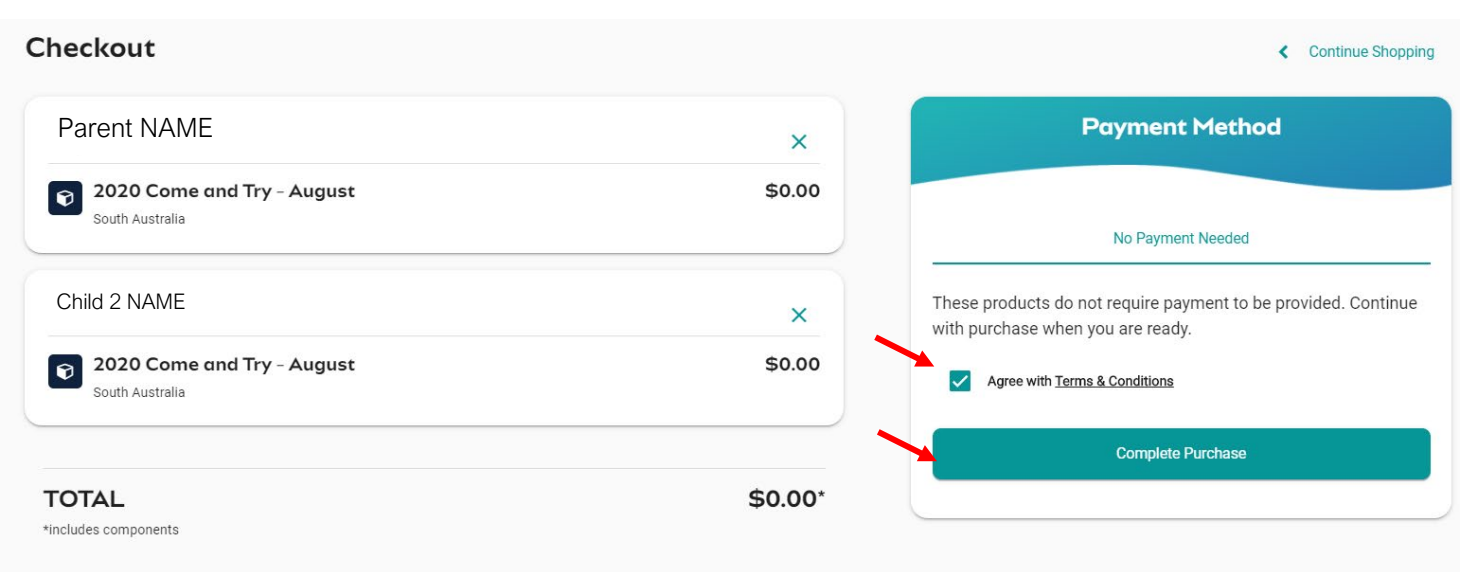